## 특별공급알선 인터넷신청 매뉴얼

☞ 시흥은계 S-3블록 <u>인터넷신청은 2018.03.26.(월) 09:00~17:00까지 가능</u>합니다. ☜

1. 공무원연금공단 홈페이지(<u>www.geps.or.kr</u>)에 접속합니다.

| 통합검색 뉴스 | 스 지도 🗆 | 이미지 | 지식백과 | 지식iN | 블로그 | 카페 | 더보기 - | 겝 |
|---------|--------|-----|------|------|-----|----|-------|---|
| 연관검색어 ? |        |     |      |      |     |    | 신고 ×  |   |
|         |        |     |      |      |     |    | 더보기 = |   |

## 2. 화면 가운데 하단 "재직공무원 바로가기"를 클릭합니다.

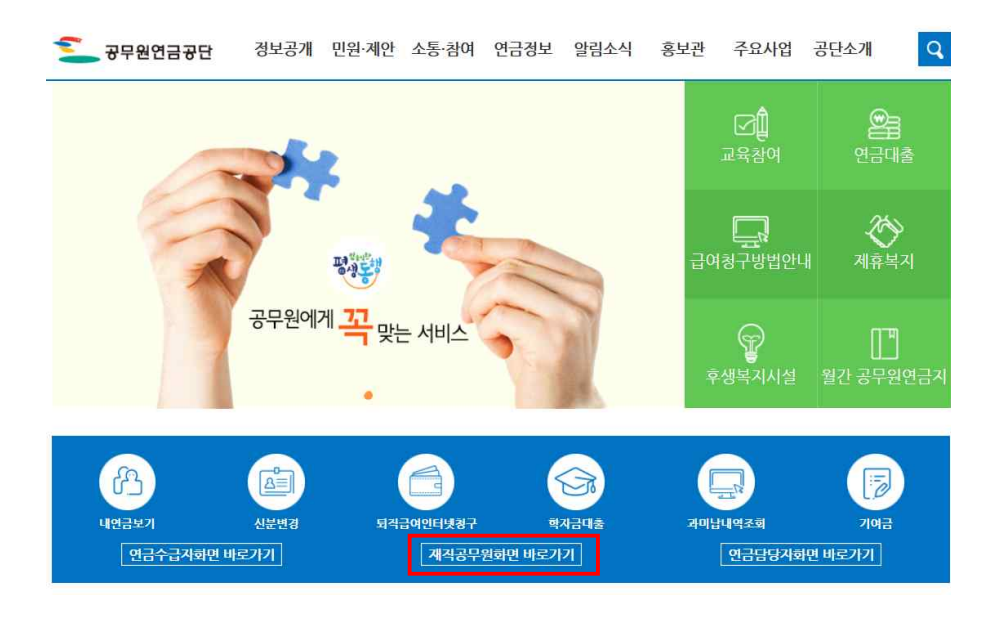

### ※ 연금수급자의 경우, '내연금보기'를 클릭합니다.

 3. '재직공무원을 위한 내연금보기 자주찾는 서비스'에서 '주택분양'을 클릭합니다.

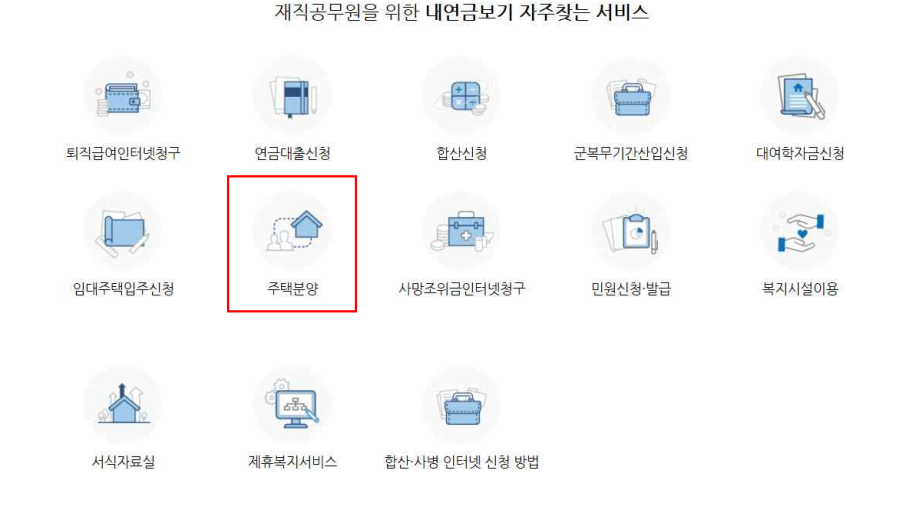

### 3. 공인인증서로그인 또는 일반로그인 합니다.(회원가입이 안되어 있는 경우 회원가입후 로그인합니다.)

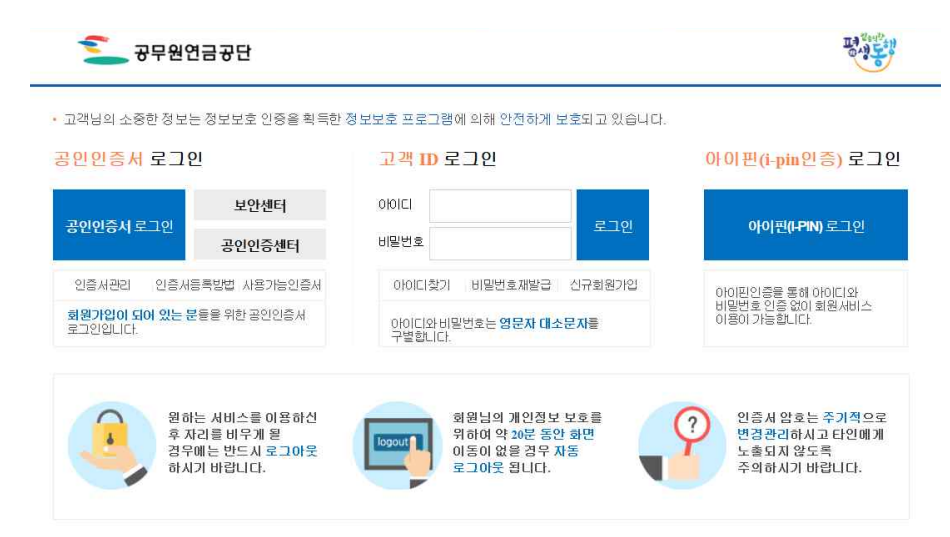

### 4. 고객지원시스템의 상단 메뉴중 '주택/분양/임대 $\rightarrow$ 주택분양 $\rightarrow$ 분양신청서작성 클릭

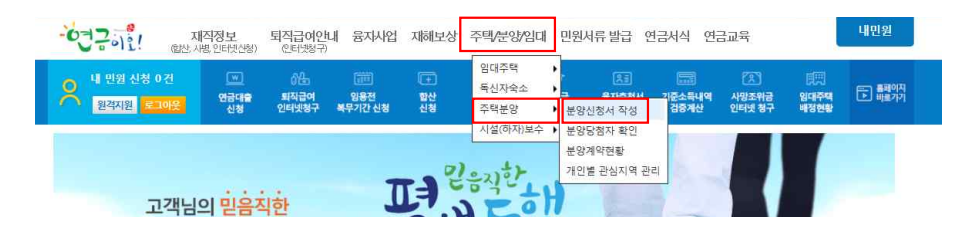

## 5. 분양신청서 작성

| / 문양신성서 작성                                                                                                    |                                                                                                    |                                                                                                    |                                                                 | 🛄 화면인쇄 📵 도움말 🙆 화면장금 🤉                                               |
|----------------------------------------------------------------------------------------------------|----------------------------------------------------------------------------------------------------|----------------------------------------------------------------------------------------------------|-----------------------------------------------------------------|---------------------------------------------------------------------|
| 단지 - 선택 -                                                                                                    | *                                                                                                    | 분양공고일                                                                                                   |                                                                 |                                                                     |
| 무주택서약, 행정정보공동이용 및 알선대상;                                                                                                    | 자 선정처리방법 사전동의                                                                                          |                                                                                                    |                                                                 |                                                                     |
| <ul> <li>&gt; 본인은 분양신청을 함에 있어서 신청자 본인율</li> <li>&gt; 무주택기간을 포함한 분양 신청자료의 내용은</li> <li>&gt; 만약 당첨자로 선정된 후 신청자료와 다르게</li> <li>지 않을 것을 서약합니다.</li> <li>&gt; 동병 공급 알셨대상자로 선정되며 우리 공타해</li> </ul> | 을 포함한 무주택세대구성원 전원<br>사실과 틀림없음을 확인합니다<br>무주택세대구성원 중 1인이라도<br>서 주택사업 수혜를 받은 것으로                          | 원이 무주택자임을 확인하며 또한<br>. 주택을 소유한 사실이 판명되었<br>= 과리되어 향호 우리 공다이 의                                           | 동 주택의 입주시까지 무주택세디<br>을 때에는 당첨취소, 계약취소, 주!<br>대주택에 영구히 입조하실 수 없으 | 태구성원일 것을 서약합니다<br>배 기수해자 등록 등의 처리에 이의를 제기하<br>여 우리 고다이 보안즈배이나 트넣고구안 |
| 선주택을 공급받을 수 있는 순위가 2순위 또는<br>) 특별공급 알선대상자로 선정되기까지는 알선<br>) 본인은 이 건 사무처리와 관련하여 천자정부를                                                                                                    | - 3순위로 변경됩니다.<br>신청을 철회할 수 있으며, 신청 -<br>법 제21조 1항 또는 제22조의 제                                           | 철회에 따른 불이익은 없습니다.<br>1항에 따른 행정정보의 공동이용                                                                  | 을 통하여 담당자가 아래의 정보를                                              | t 확인하는 것에 동의합니다.                                                    |
| 선주택을 공급받을 수 있는 순위가 2순위 또한<br>O 특별공급 알선대상자로 선정되기까지는 알선<br>O 본인은 이 건 사무처리와 관련하여 전자정부터                                                                                                    | : 3순위로 변경됩니다.<br>신청을 철회할 수 있으며, 신청<br>김 제21조 1항 또는 제22조의 제<br>공동이용 대상정<br>*공동이용 대상 형                   | 철회에 따른 불이익은 없습니다.<br>11항에 따른 행정정보의 공동이용<br>보 대상정보: 주민등록등본, 건물;<br>행정정보는 목적외의 용도로 사용                     | 을 통하여 담당자가 아래의 정보를<br>5기부등본<br>될 수 없음                           | · 확인하는 것에 동의합니다.                                                    |
| 선주택을 공급받을 수 있는 순위가 2순위 또는<br>O 특별공급 알선당상자로 선정되기까지는 알선<br>O 본인은 이 건 사무처리와 관련하여 전자정부터                                                                                                    | 3순위로 변경됩니다.<br>신청을 철희할 수 있으며, 신청 3<br>및 제21조 1항 또는 제22조의 제<br>공동이용 대상형,<br>*공동이용 대상 형<br>]의 '무주택서약, 행정 | 철회에 따른 불이익은 없습니다.<br>1항에 따른 행정정보의 공동이용<br>보 대상정보: 주민등록동본, 건물,<br>행정정보는 목적외의 용도로 사용<br>정보공동이용 및 알선대상자 선정 | 을 통하여 담당자가 아래의 정보를<br>5기부등본<br>될 수 없음<br>[치리방법]에 동의합니다.         |                                                                     |

# 잠깐!!

- 1. 단지명에 "시흥은계 S-3블록 10년 공공임대"를 선택
- 2. '무주택서약 및 행정정보공동이용 사전동의사항에 "**동의합니다"를** 선택합니다.
- 3. 착오방지를 위하여 인터넷 분양신청메뉴얼을 필히 숙지하시고
   "숙지하였습니다" 선택합니다.

## 6. 신청자정보사항 입력(인적사항, 직계존속 부양여부, 신청형)

| 신청인주민번호     |                                    | 신청인 성명   |         |                            |       |  |
|-------------|------------------------------------|----------|---------|----------------------------|-------|--|
| 기관코드        | 1                                  | 기관명      |         |                            |       |  |
| 접수일자        |                                    | 접수번호     |         |                            |       |  |
| • 주소        | 62268 (* 19-04-23-10) <sup>7</sup> |          |         |                            |       |  |
| 자택전화번호      |                                    | 직장전화번호   |         |                            |       |  |
| • 휴대전화      |                                    | 이메일 주소   | -       | 직장                         | 1입력 🔹 |  |
| 직계존속부양      | 이에 이아니요                            | 3자녀 특별공급 | 이에 이아니요 | <ul> <li>신청 주택형</li> </ul> | 선택    |  |
| 마이너스옹션 선택여부 | ○ 일반형 ○ 마이너스옵션형                    | 시스템 에어컨  | 이예 이아니요 |                            |       |  |

※ 마이너스옵션형을 선택한 경우 시스템에어컨옵션을 선택할 수 없습니다. 위 선택사항은 변경 또는 취소가 불가하오니, 신중히 선택하시기 바랍니다

# 잠깐미

- 직계존속 부양여부는 주민등록등본상 3년이상 계속하여 함께 등재되어 있는 경우에만 "예"를 선택하셔야 합니다.
- 주소는 **주민등록등본상의 현주소지**를 입력하여 주십시오.
   (아래쪽 칸에는 상세주소를 반드시 입력하여 주십시요)
- 전화번호는 연락가능한 번호 2개이상(<u>휴대폰 번호 및 직장</u>
   <u>번호</u> 반드시 입력)을 입력하여 주십시오.
- 4. 신청 주택형 선택

<u>**" 51 "**</u> 선택

### 7. 무주택기간 및 재직기간 관련 입력사항

| 🖸 무주택기간 및                                                                                                    | 재직기간                                                                                                    |                                                                                                    |                                           |                                     |  |
|----------------------------------------------------------------------------------------------------|----------------------------------------------------------------------------------------------------|----------------------------------------------------------------------------------------------------|-------------------------------------------|-------------------------------------|--|
| 혼민신고일자                                                                                                    | 📑 립 만3                                                                                                    | 메(생일) 또는 혼인신고                                                                                                    | 일자를 기존                                    | 준으로 무택기간 산정                         |  |
| 주택처분일자                                                                                                    | 🗂 🖬 입력                                                                                                    | (변경)된 정보에 대한 최                                                                                                    | 종검토 확장                                    | 엄기능 필요                              |  |
| 무주택기간                                                                                                    | 년 개월                                                                                                    | 재직기간                                                                                                    | 년                                         | 개월                                  |  |
| ※ 기본무주택기<br>※ 기본무주택기<br>※ 주택치본사실<br>- 과거에 주택을 소<br>- 여러 주택을 소<br>- 주택처분일자는<br>(등기원인일자, <sup>3</sup><br>(등기부등본은 대 | 간은 신청자연령 만 30세부!<br>같은 분양공고일을 기준으로<br>입력<br>처분하였던 사실이 있는 경<br>유처분하신 주택의 등기부들<br>* 처분하신 주택의 등기부들<br>* 처분(매매) 계약일자 등고<br>법원 인터넷 등기소(www. | 터 산정한 기간입니다.<br>로 산정되었습니다.<br>우 주택처분일자를 선택한<br>특적처분일자를 선택합니다<br>로에서 처분으로 인한 ".<br>바 무관하며 소유권이전등<br>irros.go.kr)에서 발급열림 | 하여 주세요<br>사<br>소유권이전<br>기 접수일지<br>1 가능합니다 | <br>등기접수일자"를 의미합니다.<br>다 기준임)<br>다. |  |

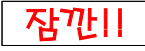

1. 기본 무주택기간은 분양공고일(2018.03.19.)을 기준으로 신청자연령 만

30세부터 산정한 기간으로 자동 산정됩니다.

2. 혼인신고일자는 만 30세이전 혼인한 경우에만 입력하세요.

※ 혼인일은 혼인관계증명서상 혼인신고일을 입력해 주세요.

- 신청인 또는 신청인의 배우자가 주택처분사실이 있는 경우는 등 기부등본상 등기접수일(건축물대장등본은 처리일)을 입력합니다.
   (2회 이상 주택소유사실이 있는 경우, 최근에 처분한 주택에 한함.)
- 4. 재직기간은 공무원연금법 기준으로 자동산정되어 입력하실 필요가 없습니다.

#### 8. 부양가족 입력 및 신청완료

| *세대원 및 부양가족에 해당하지 않는 사람은 입력하지 않습니다.<br>- 신청자의 배우자, 신청자 및 배우자의 직계존속 및 직계비속만 입력합니다.<br>- 신청자의 배우자, 신청자 및 배우자의 직계존속 및 직계비속만 입력합니다.<br>- 신청자의 11 배우자의 현재재(처럼, 처제, 현부 통), 동거인 등은 입력하지 않습니다.<br>- 생대원 및 부양가족에 해당하는 자라도 통분상 함께 통재되어 있지 않으면 입력하지 않습니다.<br>- 생대원 및 부양가족에 해당하는 자라도 통분상 함께 통재되어 있지 않으면 입력하지 않습니다.<br>- 생대원 및 부양가족에 해당하는 자라도 통분상 함께 통재되어 있는 않을 다.<br>- 환민의 직계존속: 비우자의 부도(전쟁) 장보, 시부, 시도 등)<br>- 환민의 직계존속: 비우자의 부도(전쟁) 장보, 시부, 시도 등)<br>- 30세 미산 직계비속 : 신청 공무원 본인의 자녀총 30세 미산인자<br>- 30세 미상 직계비속 중 입주자 모집 공고일로부터 최근 1년 간 계속하며 동일 주민동록표상 동재되어 있는 경우<br>- 30세 미상 직계비속 중 입주자 모집 공고일로부터 최근 1년 간 계속하며 동일 주민동록표상 동재되어 있는 경우<br>- 전원 전자 모집 공고일로부터 최근 1년 간 계속하며 동일 주민동록표상 동재되어 있는 경우<br>- 전원 전자 모집 공고일로부터 최근 1년 간 계속하며 동일 주민동록표상 동재되어 있는 경우<br>- 전원 전자 모집 공고일로부터 최근 1년 간 계속하며 동일 주민동록표상 동재되어 있는 경우<br>- 전환 전자 모집 공고일로부터 최근 1년 간 계속하며 동일 주민동록표상 동재되어 있는 경우<br>- 전환 전자 모집 공고일로부터 최근 1년 간 계속하며 동일 주민동록표상 동재되어 있는 경우<br>- 전환 전자 모집 공고일로부터 최근 1년 간 계속하며 동일 주민동록표상 동재되어 있는 경우 | 8 및 부양가족에 해당하지 않는 사람은 입력하지 않습니다.<br>자의 배우자, 신철자 및 배우자의 적계존속 및 직계비속만 입력합니다.<br>자 분인의 형제자해, 배우자의 핵제지에(처럼, 처제, 형부 등), 동거인 등은 입력하지 않습니다.<br>원 및 부양가족에 해양하는 자라도 동분상 함께 통재되어 있지 않으면 입력하지 않습니다.<br>관계를 정확히 확인하고 입력하여 주세요.<br>의 적계존속 : 신청 공무원 분인의 부료, 신성 공무원 뿐인의 조부모 등<br>자의 직계존속 : 산황 공무원 분인의 부료, 신성 공무원 뿐인의 조부모 등<br>자의 적계존속 : 남후자의 부묘(장인, 장보, 시부, 시모 등)<br>미만 적제비속 : 신청 공무원 뿐인의 가녀종 30세 미안인자<br>이상 직제비속 : 신청 공무원 뿐인의 자녀종 30세 이상인자<br>가족점수 산정시 포함되는 다음의 경우만 구분 자세를 해야 합니다.<br>존속 중 입주자 모집 공고일로부터 최근 3년 간 계속하여 등일 주민등록표상 등재되어 있는 경우                                       | 71-26-21-24                              | 조미배호                                                        | 서명                | 구부         | 분약대분 |
|----------------------------------------------------------------------------------------------------|----------------------------------------------------------------------------------------------------|------------------------------------------|-------------------------------------------------------------|-------------------|------------|------|
| <ul> <li>세대원 및 부양가족에 해당하지 않는 사람은 입력하지 않습니다.</li> <li>- 신청자의 배우자, 신청자 및 배우자의 직계존속 및 직계비속만 입력합니다.</li> <li>- 신청자의 배우자, 신청자 및 배우자의 학제자배(처럼, 처제, 험부 통), 동거인 등은 입력하지 않습니다.</li> <li>- 세대원 및 부양가족에 해당하고 입력하여 주세요.</li> <li>- 본인의 직계존속 : 신청 공무원 본인의 부요, 신청 공무원 본인의 조부모 등</li> <li>- 배우자의 직계존속 : 신청 공무원 본인의 자녀종 30세 미만인자</li> <li>- 30세 미만 직계비속 : 신청 공무원 본인의 자녀종 30세 미만인자</li> <li>- 30세 미만 직계비속 : 신청 공무원 본인의 자녀종 30세 미만인자</li> <li>- 30세 미만 직계비속 : 신청 공무원 본인의 자녀종 30세 미만인자</li> <li>- 4세대원 또 한 감우자 모집 공고알로부터 최근 1년 간 계속하여 동일 주민등록표상 등재되어 있는 경우</li> <li>- 제감 접수확인 신청서 솔릭 </li> </ul>                                                                                                    | 원 및 부양가족에 해당하지 않는 사람은 입력하지 않습니다.<br>자의 배우자, 신청자 및 배우자의 직계존속 및 외계비속만 입력합니다.<br>자 본인의 형제자매, 배우자의 현재자매(처럼, 처제, 혈부 등), 동거인 등은 입력하지 않습니다.<br>원 및 부양가족에 해당하는 자라도 동본상 함께 통재되어 있지 않으면 입력하지 않습니다.<br>상 통재되어 있어야만 세대원 또는 부양가족으로 인정됩니다.)<br>판계를 정확히 확인하고 입력하여 주세요.<br>의 직계존속 : 신청 공무원 본인의 부모, 신청 공무원 본인의 조부모 등<br>자의 직계존속 : 신청 공무원 본인의 자녀종 30세 미만인자<br>미안 직계비속 : 신청 공무원 본인의 자녀종 30세 미만인자<br>미상 직계비속 : 신청 공무원 본인의 자녀종 30세 미상인자<br>가족점수 산정시 포함되는 다음의 경우만 구분과 하야 합니다.<br>존속 중 입주자 모집 공고일로부터 최근 3년 간 계속하여 동일 주민등록표상 등재되어 있는 경우                                                    |                                          | - THE R. LEWIS                                              |                   | 10404      | TOMT |
| (세대원 및 부양가족에 해당하지 않는 사람은 입력하지 않습니다.<br>- 신청자의 배우자, 신청자 및 배우자의 직계존속 및 직계비 속만 입력합니다.<br>- 신청자 온민의 철제자매, 배우자의 형재재대(첫번, 취재, 할부 등), 동거인 등은 입력하지 않습니다.<br>- 세대원 및 부양가족에 해당하는 자라도 동분상 함께 통재되어 있지 않으면 입력하지 않습니다.<br>(동분상 통재되어 있어야만 세대원 또는 부양가족으로 인정됩니다.)<br>: 가족판계를 정확히 확인하고 입력하여 주세요.<br>- 본인의 직계존속 : 신청 공무원 본인의 부모, 신청 공무원 본인의 조부모 등<br>- 배구자의 직계계속 : 내용 가지의 부모, 관인, 장보, 시부, 시모 등)<br>- 30세 미만 직계비속 : 신청 공무원 본인의 자녀중 30세 미만인자<br>- 30세 미안 직계비속 : 신청 공무원 본인의 자녀중 30에 미안인자<br>- 억계존속 중 입주자 모집 공고일로부터 최근 3년 간 계속하여 동일 주민등록표상 등재되어 있는 경우<br>- 30세 미상 직계비속 중 입주자 모집 공고일로부터 최근 1년 간 계속하여 동일 주민등록표상 등재되어 있는 경우<br>- 30세 이상 직계비속 중 입주자 모집 공고일로부터 최근 1년 간 계속하여 동일 주민등록표상 등재되어 있는 경우<br>- 전철 연구확인 신청서 출력 (                                                                                                    | 원 및 부양가족에 해당하지 않는 사람은 입력하지 않습니다.<br>자의 배우자, 신청자 및 배우자의 직계존속 및 직계비속만 입력합니다.<br>자 보인의 형제자배, 배우자의 핵제지배(형, 처제, 형부 등), 동거인 등은 입력하지 않습니다.<br>원 및 부양가족에 해당하는 자라도 동본상 함께 통재되어 있지 않으면 입력하지 않습니다.<br>상 통재되어 있어야만 세대원 또는 부양가족으로 인정됩니다.)<br>판계를 전황히 확인하고 입력하며 주세요.<br>의 직계존속 : 신청 공무원 본인의 부모, 신청 공무원 본인의 조부모 등<br>자의 직계존속 : 배우자의 부모(장인, 장보, 시부, 시모 등)<br>미만 직계비속 : 신청 공무원 본인의 자녀중 30세 미산인자<br>미안 직계비속 : 신청 공무원 본인의 자녀중 30세 미상인자<br>가족점수 산정시 포함되는 다음의 29년 가분자시를 해야 합니다.<br>존속 중 입주자 모집 공고일로부터 최근 3년 간 계속하며 등일 주민등록표상 등재되어 있는 경우                                                 |                                          |                                                             |                   |            |      |
| (세대원 및 부양가족에 해당하지 않는 사람은 입력하지 않습니다.<br>- 신정지의 배우자, 신정지 및 배우자의 직계존속 및 직계비속만 입력합니다.<br>- 신정지의 배우지, 신정지 및 배우지의 직계존속 및 직계비속만 입력합니다.<br>- 신태원 및 부양가족에 해당하는 지라도 동분상 함께 등재묘여 있지 않으면 입력하지 않습니다.<br>(동분상 등채되어 있어하만 세대원 또는 부양가족으로 인정됩니다.)<br>(가족관계를 정함) 확인하고 입력하여 주세요.<br>- 보인의 직계존속: 신청 공무원 본인의 부도, 신청 공무원 본인의 조부모 등<br>- 배우지의 직계존속: 신청 공무원 본인의 부도, 신청 공무원 본인의 조부모 등<br>- 배우지의 직계존속: 비우지의 부모(정인, 정보, 시부, 시모 등)<br>- 30세 미상 직계비속: 신청 공무원 본인의 자녀홍 30세 미만인저<br>- 외계 미상 직계비속: 신청 공무원 본인의 자녀홍 30세 미산인저<br>- 객계존속 등 입주자 모집 공고일로부터 최근 1년 간 계속하여 동일 주민등록표상 등재되어 있는 경우<br>- 30세 미상 직계비속 중 입주자 모집 공고일로부터 최근 1년 간 계속하여 동일 주민등록표상 등재되어 있는 경우<br>- 30세 미상 직계비속 중 입주자 모집 공고일로부터 최근 1년 간 계속하여 동일 주민등록표상 등재되어 있는 경우<br>- 전환 전자 모집 공고일로부터 최근 1년 간 계속하여 동일 주민등록표상 등재되어 있는 경우<br>- 전용 전자 모집 공고일로부터 최근 1년 간 계속하여 동일 주민등록표상 등재되어 있는 경우<br>- 전용 전자 모집 공고일로부터 최근 1년 간 계속하여 동일 주민등록표상 등재되어 있는 경우                                                                                                    | 원 및 부양가족에 해당하지 않는 사람은 입력하지 않습니다.<br>자의 배우자, 신청자 및 배우자의 직계존속 및 직계비속만 입력합니다.<br>자 분인의 형제자매, 배우자의 형제지배(처형, 처제, 형부 등), 동거인 동은 입력하지 않습니다.<br>원 및 부양가족에 해양하는 자라도 동분상 함께 통제되어 있지 않으면 입력하지 않습니다.<br>관계를 정확히 확인하고 입력하여 주세요.<br>의 직계존속 : 신청 공무원 분인의 부모, 신청 공무원 본인의 조부모 등<br>자의 직계존속 : 배우자의 부모(장인, 장보, 시부, 시모 등)<br>미만 직계1녹 : 신청 공무원 본인의 자녀종 30세 미안인자<br>미안 직계1녹 : 신청 공무원 본인의 자녀종 30세 미상인자<br>가족점수 산정시 포함되는 다음의 경우만 구분자를 해야 합니다.<br>존속 중 입주자 모집 공고일로부터 최근 3년 간 계속하며 등일 주민등록표상 등재되어 있는 경우                                                                                      |                                          |                                                             |                   |            |      |
| 서대원 및 부양가족에 해당하지 않는 사람은 입력하지 않습니다.<br>- 신청자 보인의 현재자매, 배우자의 학제자매(처형, 처제, 혈부 등), 동거인 등은 입력하지 않습니다.<br>- 신청자 보인의 현재자매, 배우자의 학제자매(처형, 처제, 혈부 등), 동거인 등은 입력하지 않습니다.<br>- 네대원 및 부양가족에 해당하고 입력하여 주세요.<br>- 프인의 작계조속, '배우자의 부모장가족으로 인정됩니다.)<br>* 가족관계를 정확히 확인하고 입력하여 주세요.<br>- 프인의 직계존속, '배우자의 부모장인의 것입, 정보, 시부, 시모 등)<br>- 30세 미만 직계비속 : 신청 공무원 본인의 자녀중 30세 미만인자<br>- 30세 미만 직계비속 : 신청 공무원 본인의 자녀중 30세 미만인자<br>- 억계존속 등 입주자 모집 공고일로부터 최근 1년 간 계속하여 동일 주민등록표상 등재되어 있는 경우<br>- 30세 이상 직계비속 중 입주자 모집 공고일로부터 최근 1년 간 계속하여 동일 주민등록표상 등재되어 있는 경우<br>- 제장 접수확인 신청서 흘릭 록                                                                                                    | 원 및 부양가족에 해당하지 않는 사람은 입력하지 않습니다.<br>자의 배우자, 신청자 및 배우자의 직계존속 및 직계비속만 입력합니다.<br>자 본인의 함체자매, 배우자의 함제자매(처럼, 처제, 협부 등), 동거인 등은 입력하지 않습니다.<br>원 및 부양가족에 해당하는 자라도 동본상 함께 통재되어 있지 않으면 입력하지 않습니다.<br>상 통재되어 있어야만 세대원 또는 부양가족으로 인정됩니다.)<br>관계를 정확히 확인하고 입력하여 주세요.<br>의 직계존속 : 신청 공무원 본인의 부모. 신청 동무원 본인의 조부모 등<br>자의 직계존속 : 비중 자의 부모(장인, 정보, 시무, 시모 등)<br>미만 직계비속 : 신청 공무원 본인의 자녀중 30세 미만인자<br>미상 직계비속 : 신청 공무원 본인의 자녀중 30세 미만인자<br>이상 직계비속 : 신청 공무원 본인의 자녀중 30세 이상인자<br>가족점수 산정시 포함되는 다음의 경우만 구분표시를 해야 합니다.<br>존속 중 입주자 모집 공고일로부터 최근 3년 간 계속하며 동일 주민등록표상 등재되어 있는 경우          |                                          |                                                             |                   |            |      |
| (세대원 및 부양가족에 해당하지 않는 사람은 입력하지 않습니다.<br>- 신청자의 배우자, 신청자 및 배우자의 직계존속 및 직계비 속만 입력합니다.<br>- 신청자 인이 현재자배, 배우자의 형재재대(천형, 채치, 항부 등), 동거인 등은 입력하지 않습니다.<br>- 세대원 및 부양가족에 해당하는 자라도 동분상 함께 통재되어 있지 않으면 입력하지 않습니다.<br>(동본상 통패되어 있어야만 세대원 또는 부양가족으로 인정됩니다.)<br>가족관계를 정확히 확인하고 입력하여 주세요.<br>- 본인의 직계존속 : 신청 공무원 본인의 부모, 신청 공무원 본인의 조부모 등<br>- 배구자의 직계존속 : 배우자의 부모, 전성 공무원 본인의 조부모 등<br>- 배구자의 직계존속 : 비장 지역 분 등 30세 미만인과 자<br>- 30세 미만 직계비속 : 신청 공무원 본인의 자녀중 30세 미만인자<br>- 30세 이상 직계비속 : 신청 공무원 본인의 자녀중 30에 이상인자<br>:부양가족검수 신정시 포함되는 다음의 경우만 구분표치를 해야 합니다.<br>- 직계존속 중 입주자 모집 공고일로부터 최근 1년 간 계속하여 동일 주민등록표상 등재되어 있는 경우<br>- 30세 이상 직계비속 중 입주자 모집 공고일로부터 최근 1년 간 계속하여 동일 주민등록표상 등재되어 있는 경우<br>- 전철 연수확인 신청서 출력 국                                                                                                    | 원 및 부양가족에 해당하지 않는 사람은 입력하지 않습니다.<br>자의 배우자, 신청자 및 배우자의 직계존속 및 전계비속만 입력합니다.<br>자 보인의 헐제자매, 배우자의 혁재자매(처럼 적계비속만 입력합니다.<br>원 및 부양가족에 해당하는 자라도 동본상 함께 통재되어 있지 않으면 입력하지 않습니다.<br>상 통재되어 있어야만 세대원 또는 부양가족으로 인정됩니다.)<br>판계를 전확히 확인하고 입력하여 주세요.<br>의 직계존속: 신청 공무원 본인의 부모. 신청 공무원 본인의 조부모 등<br>자의 직계존속: 신청 공무원 본인의 자녀용 30세 미산인자<br>미안 직계비속: 신청 공무원 본인의 자녀용 30세 미산인자<br>미상 직계비속: 신청 공무원 본인의 자녀용 30세 미상인자<br>가족점수 산정시 포함되는 다음의 경우만 구분도시를 해야 합니다.<br>존속 중 입주자 모집 공고일로부터 최근 3년 간 계속하며 울일 주민등록표상 등재되어 있는 경우                                                                       |                                          |                                                             |                   |            |      |
| 에 대한 및 부양가족에 해당하지 않는 사람은 입력하지 않습니다.<br>- 신청자의 배우자, 신청자 및 배우자의 직계존속 및 직계비속만 입력합니다.<br>- 신청자 본인의 현재자매, 배우자의 학계존속 및 직계비속만 입력합지 않습니다.<br>- 세대원 및 부양가족에 해당하는 자라도 통분상 함께 통재되어 있지 않으면 입력하지 않습니다.<br>- 세대원 및 부양가족에 해당하는 자라도 통분상 함께 통재되어 있지 않으면 입력하지 않습니다.<br>(동본상 동재되어 있어야만 세대원 또는 부양가족으로 인정됩니다.)<br>: 기족관계를 전화한 확인하고 입력하여 주세요.<br>- 본인의 직계존속: 신성 골무원 본인의 부모, 신청 공무원 본인의 조부모 등<br>배우자의 직계조속: 배우자의 부모(장인, 장보, 시무, 시모 등)<br>30세 미만 작계비속: 신청 공무원 본인의 자녀총 30세 미만인자<br>- 적계존속 중 입주자 모집 공고일로 같이 차녀홍 30세 이상인자<br>- 작계존속 중 입주자 모집 공고일로부터 최근 1년 간 계속하여 동일 주민동록표상 동재되어 있는 경우<br>- 30세 이상 직계비속 중 입수자 모집 공고일로부터 최근 1년 간 계속하여 동일 주민동록표상 동재되어 있는 경우<br>- 제장 접수확만 신청서 출력 책                                                                                                    | 원 및 부양가족에 해당하지 않는 사람은 입력하지 않습니다.<br>자의 배우자, 신청자 및 배우자의 직계존속 및 직계비속만 입력합니다.<br>자 보인의 회사지배, 배우자의 현재지배(처럼, 처제, 현부 등), 동거인 등은 입력하지 않습니다.<br>원 및 부양가족에 해당하는 자라도 동본상 함께 통재되어 있지 않으면 입력하지 않습니다.<br>상 통재되어 있어야안 세대원 또는 부양가족으로 인정됩니다.)<br>객계를 정확히 확인하고 입력하여 주세요.<br>의 직계존속 : 신청 공무원 본인의 부도, 신청 공무원 본인의 조부모 등<br>지민 직계존속 : 신청 공무원 본인의 부도, 신청 공무원 본인의 조부모 등<br>미만 직계1속 : 신청 공무원 본인의 부도, 신청 공무원 본인의 자<br>미만 직계1속 : 신청 공무원 본인의 자녀종 30대 미안인자<br>이상 직계비속 : 신청 공무원 본인의 자녀종 30대 미상인자<br>가족점수 산정시 포함되는 다음의 경우만 구분도시를 해야 합니다.<br>존속 중 입주자 모집 공고일로부터 최근 3년 간 계속하며 등일 주민등록표상 등재되어 있는 경우 |                                          |                                                             |                   |            |      |
| (세면원 및 부양가족에 해당하지 않는 사람은 입력하지 않습니다.<br>- 신청자 본인의 형제자매, 배우자의 형제자매(처형, 처제, 형무 등), 동거인 등은 입력하지 않습니다.<br>- 신청자 본인의 형제자매, 배우자의 형제자매(처형, 처제, 형무 등), 동거인 등은 입력하지 않습니다.<br>- 신청 공 밖양가족에 해당하는 자라도 동분상 함께 통패되어 있지 않으면 입력하지 않습니다.<br>(동본상 등재되어 있어야만 세대원 또는 부양가족으로 인정됩니다.)<br>: 카존파개를 전확히 확인하고, 입력하여 주세요.<br>- 본인의 직계존속 : 배수자의 국모(정원, 장보, 시부, 시모 등)<br>- 30세 미만 직계비속 : 신청 공무원 본인의 자녀동 30세 미만인자<br>- 30세 미만 직계비속 : 신청 공무원 본인의 자녀동 30세 미만인자<br>- 30세 미만 직계비속 : 신청 공무원 본인의 자녀동 30세 미안인자<br>- 30세 미안 직계비속 : 신청 공무원 본인의 자녀동 30세 미안인자<br>- 4계존속 등 입주자 모집 공고일로부터 최근 1년 간 계속하여 동일 주민등록표상 등재되어 있는 경우<br>- 30세 이상 직계비속 층 입주자 모집 공고일로부터 최근 1년 간 계속하여 동일 주민등록표상 등재되어 있는 경우<br>- 전쟁 접수확인 신청서 홀력 적                                                                                                    | 원 및 부양가족에 해당하지 않는 사람은 입력하지 않습니다.<br>자의 배우자, 신청자 및 배구자의 직계존속 및 직계비속만 입력합니다.<br>자 본인의 함제자배, 배우자의 현제자배(처형, 처제, 현부 등), 동거인 등은 입력하지 않습니다.<br>원 및 부양가족에 해당하는 자라도 동본상 함께 통재되어 있지 않으면 입력하지 않습니다.<br>관계를 정확히 확인하고 입력하여 주세요.<br>의 직계존속 : 신청 공무원 본인의 부모, 신청 공무원 본인의 조부모 등<br>자의 직계존속 : 신청 공무원 본인의 자녀중 30대 미만인자<br>미안 직계비속 : 신청 공무원 본인의 자녀중 30대 미만인자<br>이상 직계비속 : 신청 공무원 본인의 자녀중 30대 이상인자<br>가족점수 산정시 포함되는 다음의 경우만 구분표시를 해야 합니다.<br>존속 중 입주자 모집 공고일로부터 최근 3년 간 계속하며 동일 주민등록표상 등재되어 있는 경우                                                                                       |                                          |                                                             |                   |            |      |
| - 건정차 같이 가지, 건강차 옷 베구사의 덕계는죽 옷 덕개이 죽인 입국팀니다.<br>- 신정차 같이의 형제가때, 배우자의 형체재매(처형, 채치, 항부 등), 동가인 등은 입력하지 않습니다.<br>- 세대원 및 부양가족에 해당하는 자라도 동분상 함께 통재되어 있지 않으면 입력하지 않습니다.<br>(동본상 동재되어 있어야만 세대원 또는 부양가족으로 안정됩니다.)<br>* 가족관계를 정확히 확인하고 입력하여 주세요.<br>- 본인의 직계존속 : 배우자의 부도(전성), 장보, 시부, 시모 등)<br>- 30세 미만 직계비속 : 신청 공무원 본인의 자녀중 30세 미만인자<br>- 30세 미안 직계비속 : 신청 공무원 본인의 자녀중 30세 미만인자<br>- 30세 미안 직계비속 : 신청 공무원 본인의 자녀중 30세 미안인자<br>- 4계존속 중 입주자 모집 공고일로부터 최근 3년 간 계속하여 동일 주민등록표상 등재되어 있는 경우<br>- 30세 이상 직계비속 중 입주자 모집 공고일로부터 최근 1년 간 계속하여 동일 주민등록표상 등재되어 있는 경우<br>- 30세 이상 직계비속 중 입주자 모집 공고일로부터 최근 1년 간 계속하여 동일 주민등록표상 등재되어 있는 경우<br>- 전철 연수 산정시 포함되는 다음의 공급 약 한 감속하여 동일 수 만등록표상 등재되어 있는 경우 선정서 술력 국                                                                                                    | 사의 메구사, 건경사 및 메구사의 역세간력 및 역세만력 및 역세미력인 법칙입니다.<br>원 및 부양가족에 해당하는 자라도 동본상 함께 통재되어 있지 않으면 입력하지 않습니다.<br>상 통재되어 있어야만 세대원 또는 부양가족으로 안정됩니다.)<br>판계를 정확히 확인하고 입력하여 주세요.<br>의 역계존속 : 신청 공무원 본인의 부모, 신청 공무원 본인의 조부모 등<br>자의 직계존속 : 신청 공무원 본인의 장보, 시부, 시모 등)<br>미안 직계비속 : 신청 공무원 본인의 자녀중 30세 미만인자<br>미안 직계비속 : 신청 공무원 본인의 자녀중 30세 미만인자<br>미상 직계비속 : 신청 공무원 본인의 자녀중 30세 미안인자<br>이상 직계비속 : 신청 공무원 본인의 자녀중 30세 미상인자<br>가족점수 산정시 포함되는 다음의 경우만 구분표시를 해야 합니다.<br>존속 중 입주자 모집 공고일로부터 최근 3년 간 계속하며 동일 주민등록표상 등재되어 있는 경우                                                              | 세대원 및 부양가족에 해당하기                         | i 않는 사람은 입력하지 않습니다.<br>유지의 전계주소 및 전계에서 타이러로 나다.             |                   |            |      |
| - 년승상 도년극 황제사에, 베구전극 황제산에 있는 가하, 황구 승가 중간된 등은 법약이사 영습니다.<br>세대원 및 부양가족에 하당하는 자라도 특양가족으로 인정됩니다.)<br>*가족관계를 정확히 확인하고 입력하여 주세요.<br>- 분인의 직계존속 : 신청 공무원 본인의 부도, 신청 공무원 본인의 조부모 등<br>- 배우자의 직계존속 : 배우자의 부모(장인, 장보, 시부, 시모 등)<br>- 30세 미안 직계비속 : 신청 공무원 본인의 자녀증 30세 미안인자<br>- 30세 미안 직계비속 : 신청 공무원 본인의 자녀증 30세 미안인자<br>- 적계존속 중 입주자 모집 공고일로부터 최근 3년 간 계속하며 동일 주민등록표상 동재되어 있는 경우<br>- 30세 미상 직계비속 중 입주자 모집 공고일로부터 최근 1년 간 계속하며 동일 주민등록표상 동재되어 있는 경우<br>- 30세 미상 직계비속 중 입주자 모집 공고일로부터 최근 1년 간 계속하며 동일 주민등록표상 등재되어 있는 경우<br>- 30세 미상 직계비속 중 입주자 모집 공고일로부터 최근 1년 간 계속하며 동일 주민등록표상 등재되어 있는 경우<br>- 30세 미상 직계비속 중 입주자 모집 공고일로부터 최근 1년 간 계속하며 동일 주민등록표상 등재되어 있는 경우<br>- 30세 미상 직계비속 중 입주자 모집 공고일로부터 최근 1년 간 계속하며 동일 주민등록표상 등재되어 있는 경우<br>- 10 연구 관심 문화 문화 동안 동안 동안 동안 동안 동안 동안 동안 동안 동안 동안 동안 동안                                                                                                    | 상 도난히 불제적에 해당하는 자라도 동분상 함께 통제되어 있지 않으면 입력하지 않습니다.<br>원 및 부양가족에 해당하는 자라도 동분상 함께 통제되어 있지 않으면 입력하지 않습니다.<br>관계를 정확히 확인하고 입력하여 주세요.<br>의 직계존속 : 신청 공무원 분인의 부도, 신청 공무원 본인의 조부모 등<br>자의 직계존속 : 배우자의 부모(장인, 장보, 시부, 시모 등)<br>미만 직계비속 : 신청 공무원 본인의 자녀중 30세 미산인자<br>이상 직계비속 : 신청 공무원 본인의 자녀중 30세 미산인자<br>이상 직계비속 : 신청 공무원 본인의 자녀중 30세 미상인자<br>가족점수 산정시 포함되는 다음의 경우만 구분파시를 해야 합니다.<br>존속 중 입주자 모집 공고일로부터 최근 3년 간 계속하며 동일 주민등록표상 등재되어 있는 경우                                                                                                    | - 신성사의 배구사, 신정사 및 비<br>- 시처고 보이이 쳐데고메 배드 | '구사의 삭제꾼쪽 및 삭제비쪽만 입턱합니다.<br>Not 청제 Nut/원형, 원제, 형부 드), 도권이 드 | E은 이려하다 아스니!      | -1         |      |
| (동본상 등패되어 있어야만 세대원 또는 부양가족으로 인정됩니다.)<br>(가족판개를 정확히 확인하고 입력하여 주세요.<br>- 본인의 직계존속 : 비중자의 위로L(정인, 장보, 시부, 시모 등)<br>- 30세 미만 직계비속 : 신청 공무원 본인의 자녀증 30세 미만인자<br>- 30세 미만 직계비속 : 신청 공무원 본인의 자녀증 30세 미만인자<br>- 30세 미만 직계비속 : 신청 공무원 본인의 자녀증 30세 미안인자<br>- 30세 미안 직계비속 : 신청 공무원 본인의 자녀증 30세 미안인자<br>- 30세 이상 직계비속 감독자 모집 공고일로부터 최근 1년 간 계속하여 동일 주민등록표상 등재되어 있는 경우<br>- 30세 이상 직계비속 층 입주자 모집 공고일로부터 최근 1년 간 계속하여 동일 주민등록표상 등재되어 있는 경우<br>- 30세 이상 직계비속 층 입주자 모집 공고일로부터 최근 1년 간 계속하여 동일 주민등록표상 등재되어 있는 경우<br>- 30세 이상 직계비속 층 입주자 모집 공고일로부터 최근 1년 간 계속하여 동일 주민등록표상 등재되어 있는 경우<br>- 30세 이상 직계비속 층 입주자 모집 공고일로부터 최근 1년 간 계속하여 동일 주민등록표상 등재되어 있는 경우<br>- 10 전 전수 및 신청서 출력 적                                                                                                    | 상 통재되어 있어야만 세대원 또는 부장가족으로 인정됩니다.)<br>관계를 정확히 확인하고 입력하여 주세요.<br>의 직계존속 : 신청 공무원 본인의 부모. 신청 공무원 본인의 조부모 등<br>자의 직계존속 : 배우자의 부모(장인, 장보, 시부, 시모 등)<br>미만 직계비속 : 신청 공무원 본인의 자녀중 30세 미만인자<br>이상 직계비속 : 신청 공무원 본인의 자녀중 30세 미만인자<br>가족점수 산정시 포함되는 다음의 경우만 구분표시를 해야 합니다.<br>존속 중 입주자 모집 공고일로부터 최근 3년 간 계속하여 등일 주민등록표상 등재되어 있는 경우                                                                                                    | - 세대원 및 부양가족에 해당하                        | - 자라도 돌보상 함께 들재되어 있지 않으며 인                                  | 일렬하지 않습니다.        | <b>ч</b> , |      |
| 가족판계를 정확히 확인하고 입력하며 주세요.<br>- 본인의 직계존속 : 바위구의 직계존속 : 바위지의 직기존속 : 나성 공무원 본인의 조부모 등<br>- 바위구의 직계존속 : 바위지의 부도(전성), 장보, 시부, 시모 등)<br>- 30세 미만 직계비속 : 신청 공무원 본인의 자녀중 30세 미만인자<br>- 30세 미안 직계비속 : 신청 공무원 본인의 자녀중 30세 미상인자<br>- 1억계가속 중 입주자 모집 공고일로부터 최근 3년 간 계속하여 동일 주민등록표상 등재되어 있는 경우<br>- 30세 이상 직계비속 중 입주자 모집 공고일로부터 최근 1년 간 계속하여 동일 주민등록표상 등재되어 있는 경우<br>- 제장 접수확인 신청서 출력 :<br>①                                                                                                    | 관계를 정확히 확인하고 입력하여 주세요.<br>의 직계존속 : 신청 공무원 본인의 부모. 신청 공무원 본인의 조부모 등<br>지의 직계존속 : 배우자의 부모(장인, 장보, 시부. 시모 등)<br>미만 직계비속 : 신청 공무원 본인의 자녀중 30세 미만인자<br>미상 직계비속 : 신청 공무원 본인의 자녀중 30세 미산인자<br>기속점수 산정시 포함되는 다음의 경우만 구분표시를 해야 합니다.<br>존속 중 입주자 모집 공고일로부터 최근 3년 간 계속하여 동일 주민등록표상 등재되어 있는 경우                                                                                                    | (등본상 등재되어 있어야만 세                         | 내원 또는 부양가족으로 인정됩니다.)                                        | a 1-1-1 6 6 -1-10 |            |      |
| (가죽산제를 상확이 확인하고 입력하며 주제요.<br>- 본인의 직계존속: 신청 공무원 본인의 부도, 신청 로무원 본인의 조부도 등<br>- 배우자의 직계존속: 배우자의 부모(장인, 장보, 시부, 시도 등)<br>- 30세 미안 직계비속: 신청 공무원 본인의 자녀중 30세 미안인자<br>- 30세 미상 직계비속: 신청 공무원 본인의 자녀중 30세 이상인자<br>(부양가족접수 산정시 포합되는 다음의 경우만 구분표시를 해야 합니다.<br>- 직계존속 중 입주자 모집 공고일로부터 최근 3년 간 계속하여 등일 주민등록표상 등재되어 있는 경우<br>- 30세 미상 직계비속 중 입주자 모집 공고일로부터 최근 1년 간 계속하여 동일 주민등록표상 등재되어 있는 경우<br>- 30세 미상 직계비속 중 입주자 모집 공고일로부터 최근 1년 간 계속하여 동일 주민등록표상 등재되어 있는 경우<br>- 10 전 접수확인 신청시 홀릭 록                                                                                                    | 단세를 상징적 의견이다고 입학이며 구체교.<br>이 직계존속 : 신청 공무원 분인의 부로, 신청 공무원 분인의 조부모 등<br>미만 직계1은록 : 천중 공무원 분인의 자녀중 30세 미만인자<br>이산 직계비속 : 신청 공무원 분인의 자녀중 30세 미상인자<br>가족점수 산정시 포함되는 다음의 경우만 구분표시를 해야 합니다.<br>존속 중 입주자 모집 공고일로부터 최근 3년 간 계속하며 동일 주민등록표상 등재되어 있는 경우                                                                                                    |                                          |                                                             |                   |            |      |
| - 배루자의 직계존속 : 배우자의 부모(장인, 장날, 지부, 시모 등)<br>- 30세 미만 직계비속 : 신청 공무원 본인의 자녀층 30세 미만인자<br>- 30세 미만 직계비속 : 신청 공무원 본인의 자녀층 30세 미안인자<br>- 30세 미상 직계비속 : 신청 공무원 본인의 자녀층 30세 미상인자<br>: 부양가족접수 산정시 포합되는 다음의 경우만 구분표시를 해야 합니다.<br>- 직계존속 중 입주자 모집 공고일로부터 최근 3년 간 계속하며 동일 주민등록표상 등재되어 있는 경우<br>- 30세 미상 직계비속 중 입주자 모집 공고일로부터 최근 1년 간 계속하며 동일 주민등록표상 등재되어 있는 경우<br>- 30세 미상 직계비속 중 입주자 모집 공고일로부터 최근 1년 간 계속하며 동일 주민등록표상 등재되어 있는 경우<br>- 20세 미상 직계비속 중 입주자 모집 공고일로부터 최근 1년 간 계속하며 동일 주민등록표상 등재되어 있는 경우<br>- 20세 미상 직계비속 중 입주자 모집 공고일로부터 최근 1년 간 계속하며 동일 주민등록표상 등재되어 있는 경우<br>- 20세 미상 직계비속 중 입주자 모집 공고일로부터 최근 1년 간 계속하며 동일 주민등록표상 등재되어 있는 경우<br>- 20세 미상 직계비속 중 입주자 모집 공고일로부터 최근 1년 간 계속하며 동일 주민등록표상 등재되어 있는 경우<br>- 20세 미상 직계비속 중 입주자 모집 공고일로부터 최근 1년 간 계속하며 동일 주민 등록표상 등재되어 있는 경우                                                                                                    | 그 국제근무 가진 60 두점 ECL과가 되었다. 나무 시모 등)<br>미만 적제비속 : 신청 공무원 본인의 자녀중 30세 미만인자<br>이상 직제비속 : 신청 공무원 본인의 자녀중 30세 미안인자<br>가족점수 산정시 포함되는 다음의 경우만 구분표시를 해야 합니다.<br>존속 중 입주자 모집 공고일로부터 최근 3년 간 계속하며 동일 주민등록표상 등재되어 있는 경우                                                                                                    | : 가옥판계들 성확히 확인하고 i<br>- 보이이 자계조소·시처 고므?  | ,덕하며 주세요.<br>- 보이이 보다 시처 고드의 보이이 조보다 두                      |                   |            |      |
| - 30세 미만 직계비속 : 신청 공무원 보인의 자녀중 30세 미만인자<br>- 30세 미안 직계비속 : 신청 공무원 보인의 자녀중 30세 이상인자<br>< 부양가족컵수 산정시 포함되는 다음의 경우만 구분표시를 해야 합니다.<br>- 직계존속 중 입주자 모집 공고일로부터 최근 3년 간 계속하며 동일 주민등록표상 등재되어 있는 경우<br>- 30세 이상 직계비속 중 입주자 모집 공고일로부터 최근 1년 간 계속하여 동일 주민등록표상 등재되어 있는 경우<br>. 전장 접수확인 신청서 출력 국                                                                                                    | "미만 적게비속: 신청 공무원 본인의 자녀중 30세 미만인자<br>이상 적게비속: 신청 공무원 본인의 자녀중 30세 이상인자<br>가족점수 산정시 포함되는 다음의 경우만 구분표시를 해야 합니다.<br>존속 중 입주자 모집 공고일로부터 최근 3년 간 계속하여 동일 주민등록표상 등재되어 있는 경우                                                                                                    | - 배우자의 직계존속 : 배우자의                       | 부모(장인, 장보, 시부, 시모 등)                                        |                   |            |      |
| - 30세 이상 직계비속 : 신청 공무원 본인의 자녀중 30세 이상인자<br>(부양가족접수 산정시 포합되는 다음의 경우만 구분표시를 해야 합니다.<br>- 직계존속 중 입주자 모집 공고일로부터 최근 3년 간 계속하여 동일 주민등록표상 등재되어 있는 경우<br>- 30세 이상 직계비속 중 입주자 모집 공고일로부터 최근 1년 간 계속하여 동일 주민등록표상 등재되어 있는 경우<br>지장 접수확인 신청서 홀릭 적                                                                                                    | 이상 격재비속 : 신형 공무원 본인의 자녀중 30세 이상인자<br>가족점수 산정시 포함되는 다음의 경우만 구분표시를 해야 합니다.<br>존속 중 입주자 모집 공고일로부터 최근 3년 간 계속하며 통일 주민등록표상 등재되어 있는 경우                                                                                                    | - 30세 미만 직계비속 : 신청 공                     | P원 본인의 자녀중 30세 미만인자                                         |                   |            |      |
| : 부양가족접수 산정시 포함되는 다음의 경우만 구분표시를 해야 합니다.<br>- 직계존속 중 입주자 모집 공고일로부터 최근 3년 간 계속하여 동일 주민등록표상 등재되어 있는 경우<br>- 30세 이상 직계비속 중 입주자 모집 공고일로부터 최근 1년 간 계속하여 동일 주민등록표상 등재되어 있는 경우<br>지장 접수확인 신청서 출력 적<br>① ②                                                                                                    | 가족접수 산정시 포함되는 다음의 경우만 구분표시를 해야 합니다.<br>존속 중 입주자 모집 공고일로부터 최근 3년 간 계속하며 동일 주민등록표상 등재되어 있는 경우                                                                                                    | - 30세 이상 직계비속 : 신청 공·                    | ²원 본인의 자녀중 30세 이상인자                                         |                   |            |      |
| - 직체존속 중 입주자 모집 공고일로부터 최근 3년 간 계속하여 동일 주민동록표상 동재되어 있는 경우<br>- 30세 이상 직계비속 중 입주자 모집 공고일로부터 최근 1년 간 계속하여 동일 주민동록표상 동재되어 있는 경우<br>지장 접수확인 신청서 출력 국                                                                                                    | 기억을 수 없습지 고철 공은 너물과 하는 기업 표시를 예약 법역대.<br>존속 중 입주자 모집 공고일로부터 최근 3년 간 계속하여 동일 주민등록표상 등재되어 있는 경우                                                                                                    | (보야기조제스 사제시 포하리님                         | 디오이 겨우마 그부표시를 채야 하니다.                                       |                   |            |      |
| - 30에 이상 직계비속 중 입주자 모집 공고알로부터 최근 1년 간 계속하여 동일 주민등록표상 등재되어 있는 경우<br>저장 접수확인 신청서 출력 휴<br>① ②                                                                                                    |                                                                                                    | - 직계존속 중 입주자 모집 공급                       | 김로부터 최근 3년 간 계속하며 동일 주민동론                                   | 표상 등재되어 있는 :      | 경우         |      |
| 저장     점수확인     신청서 출력       ①     ②                                                                                                    | 이상 직계비속 중 입주자 모집 공고일로부터 최근 1년 간 계속하여 동일 주민등록표상 등재되어 있는 경우                                                                                                    | - 30세 이상 직계비속 중 입주지                      | 모집 공고일로부터 최근 1년 간 계속하여 동일                                   | 실 주민등록표상 등재·      | 되어 있는 경우   |      |
| 지상         접수확인         ·신령서 출덕         ····································                                                                                                    |                                                                                                    |                                          |                                                             | (i) and see (ii)  |            |      |
| 0 0                                                                                                    | 서상 심수확인 신청서 울덕 취                                                                                                    |                                          |                                                             | 세상 1              | 임수확인 신청서 : | 월덕 취 |
| Ŵ Ŵ                                                                                                    |                                                                                                    |                                          |                                                             | $\bigcirc$        | 0          |      |
|                                                                                                    |                                                                                                    |                                          |                                                             | U                 |            |      |

- 잠깐!!
- 부양가족이 있는 경우 "행추가"를 클릭한 다음 부양가족을 입력하여 주십시오.
- 부양가족은 입주자모집공고일 현재 신청공무원의 세대별 주민등록표상에 등재된 세대원[배우자, 직계존속(배우자의 직계존속을 포함한다), 직계비속(미혼인 자녀로 한정하며, 부모가 모두 사망한 경우에는 미혼의 손자녀를 포함한다)을 말한다]으로 한다. 다만, 신청공무원의 배우자가 동일한 주민등록표상에 등재되어 있지 아니한 경우 주민등록이 분리된 배우자 및 배우자와 동일한 세대를 이루고 있는 세대원도 부양가족으로 본다.
- 2) 신청공무원의 직계존속(배우자의 직계존속을 포함한다)은 신청공무원[직계존속(배우자의 직계존속을 포함한다)이 주민등록이 분리된 배우자와 동일한 세대를 이루고 있는 경우 에는 그 배우자를 포함한다]이 입주자모집공고일 현재 세대주인 경우로서 입주자모집공 고일을 기준으로 최근 3년 이상 계속하여 신청공무원 또는 그 배우자와 동일한 주민등 록표상에 등재되어 있는 경우에 부양가족으로 본다.
- 3) 신청공무원의 30세 이상인 직계비속은 입주자모집 공고일을 기준으로 최근 1년 이상 계 속하여 신청공무원 또는 그 배우자와 동일한 주민등록표상에 등재되어 있는 경우에 부 양가족으로 본다.
- 2. <u>"저장"을 클릭하면 "신청접수"가 완료</u>됩니다.
- 3. "점수확인" 및 "신청서출력"은 "저장"후 가능합니다.

- 4. "저장(신청접수)"후 취소를 희망하는 경우에는 "취소"를 클릭하여 주십시오.
- 5. "저장(신청접수)"후 수정사항이 있는 경우에는 해당 항목을수정하신후 다시 "저장"을 선택하여 주십시오.
- 6. <u>"저장"후에는 반드시 신청서를 출력하여 본인의 입력사항</u>
   및 점수를 다시 확인하여 주십시오.